# **AD Secondaire**

Emetteur(s) : Saviard Matthieu Destinataire(s) : Jury BTS SIO

Date: 03/02/2024

Objet : Mise en place d'un AD secondaire dans l'infrastructure Safetech

# **1. Contexte**

La société SafeTech souhaite équiper son infrastructure d'un contrôleur de domaine avec son propre domaine safetech. Qui sera également le contrôleur secondaire où se situent le service primaire DNS et DHCP de redondance

Nous rappelons ses 3 objectifs initiaux :

- Sécuriser la navigation sur internet
- Garantir la sécurisation des données
- Permettre une intervention rapide en cas d'incident réseaux sur le parc informatique

Le déploiement d'un service LDAP AD permet de répondre aux objectifs suivants :

- L'AD permet de garantir la sécurité des données, puisqu'elle agit directement sur les droits de ses utilisateurs, et va permettre une fragmentation des droits d'un utilisateur et de ne lui laisser l'autorisation d'agir seulement sur les données qui lui sont autorisées
- Permet une centralisation des données, et donc une rapidité d'intervention en cas d'incident sur le réseau

# 2. Prérequis

Pour mettre en place ces 3 services, nous allons tous concentrer ces services sur **une machine** Windows 2022 avec la configuration suivante : Nous réduisons au maximum la RAM pour réaliser des économies, nous avons également réduit au maximum le CPU.

Nous allons réaliser chronologiquement la réalisation du serveur suivant :

- Installation du Service AD
- Installation du Service DHCP
- Installation du Service DNS

# 3. Installation et configuration du serveur

Nous allons tout d'abord télécharger un ISO de Windows 2022 sur le site de Microsoft : <u>https://www.microsoft.com/fr-fr/evalcenter/download-windows-server-2022</u>

#### Ensuite cliquer sur $\rightarrow$ « New Virtual Machine »

| [] | New Virtual Machine       | Ctrl+N |
|----|---------------------------|--------|
|    | New Window                |        |
|    | Open                      | Ctrl+O |
|    | Scan for Virtual Machines |        |
|    | Configure Auto Start VMs  |        |
|    | Close Tab                 | Ctrl+W |
| =  | Connect to Server         | Ctrl+L |
|    | Export to OVE             |        |
|    |                           |        |

Cliquer sur → « Custom » Cela va nous demander en détails la configuration de notre VM

machine in a few easy steps.

Custom (advanced)

Create a virtual machine with advanced options, such as a SCSI controller type, virtual disk type and compatibility with older VMware products.

Cliquer sur → « Suivant »

| Nevt > |        |
|--------|--------|
| NEAL > | Next > |

Cliquer sur  $\rightarrow$  « Browse »et sélectionner le chemin de l'ISO et faire " suivant "

| C:\Users\msaviar                 | l\Desktop\ISO\DEBIAN\WINDOWS : ~                                    | Browse |
|----------------------------------|---------------------------------------------------------------------|--------|
| i Windows Serv<br>This operating | er 2022 detected.<br>system will use Easy Install. <u>(What's t</u> | this?) |
| ◯ I will install the ope         | erating system later.                                               |        |
| The virtual machin               | e will be created with a blank hard dis                             | sk.    |
|                                  |                                                                     |        |
|                                  |                                                                     |        |
|                                  |                                                                     |        |
| Help                             | < Back Next >                                                       | Cancel |

Laisser vide, en effet nous n'avons pas besoin d'entrer une clé Windows, puis Cliquer sur → « Suivant »

| New Virtual M          | lachine Wizard                                |                  |        | ×          |
|------------------------|-----------------------------------------------|------------------|--------|------------|
| Easy Instal<br>This is | <b>l Information</b><br>used to install Windo | ows Server 2022. |        |            |
| Windows produ          | ıct key                                       |                  |        |            |
|                        |                                               |                  |        |            |
| Version of Wind        | lows to install                               |                  |        |            |
|                        | Windows Server 20                             | 022 Datacenter   | $\sim$ |            |
| Personalize Wir        | ndows                                         |                  |        |            |
| Full name:             | msaviard                                      |                  |        |            |
| Password:              |                                               |                  |        | (optional) |
| Confirm:               |                                               |                  |        |            |
| Log on au              | itomatically (require                         | s a password)    |        |            |
| Help                   |                                               | < Back           | Next > | Cancel     |

| VMware | Workstation                                                                                                    | $\times$      |
|--------|----------------------------------------------------------------------------------------------------|---------------|
| ?      | You did not enter a Windows product key. V<br>will install without one, but must be manual<br>activated later. Would you like to continue? | Vindows<br>ly |
|        | Yes                                                                                                    | No            |

 $\times$ 

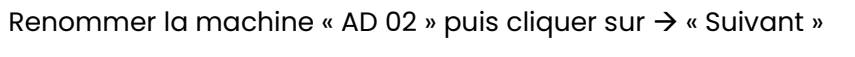

New Virtual Machine Wizard

#### Name the Virtual Machine

What name would you like to use for this virtual machine?

| Virtual machine name:                                                        |
|------------------------------------------------------------------------------|
| AD-DHCP-DNS                                                                  |
| Location:<br>C:\Users\msaviard\Documents\Virtual Machines\AD-DHCP-DNS Browse |
| The default location can be changed at Edit > Preferences.                   |
|                                                                              |
|                                                                              |
|                                                                              |
|                                                                              |
|                                                                              |
|                                                                              |
|                                                                              |
| < Back Next > Cancel                                                         |

Faire " Suivant "

| Firmware type |        |        |        |
|---------------|--------|--------|--------|
| OBIOS         |        |        |        |
| O UEFI        |        |        |        |
| Secure Boot   |        |        |        |
|               |        |        |        |
|               |        |        |        |
|               |        |        |        |
|               |        |        |        |
|               |        |        |        |
|               |        |        |        |
|               |        |        |        |
|               |        |        |        |
|               |        |        |        |
|               | < Back | Next > | Cancel |

Laisser la configuration de base et faire " Suivant "

II.

## **Processor Configuration**

Specify the number of processors for this virtual machine.

| Processors                     |        |        |        |
|--------------------------------|--------|--------|--------|
| Number of processors:          | 2      | ~      |        |
| Number of cores per processor: | 1      | $\sim$ |        |
| Total processor cores:         | 2      |        |        |
|                                |        |        |        |
|                                |        |        |        |
|                                |        |        |        |
|                                |        |        |        |
|                                |        |        |        |
|                                |        |        |        |
|                                |        |        |        |
|                                |        |        |        |
| Help                           | < Back | Next > | Cancel |

Laisser la RAM initiale et faire "suivant"

#### Memory for the Virtual Machine

How much memory would you like to use for this virtual machine?

Specify the amount of memory allocated to this virtual machine. The memory size must be a multiple of 4 MB.

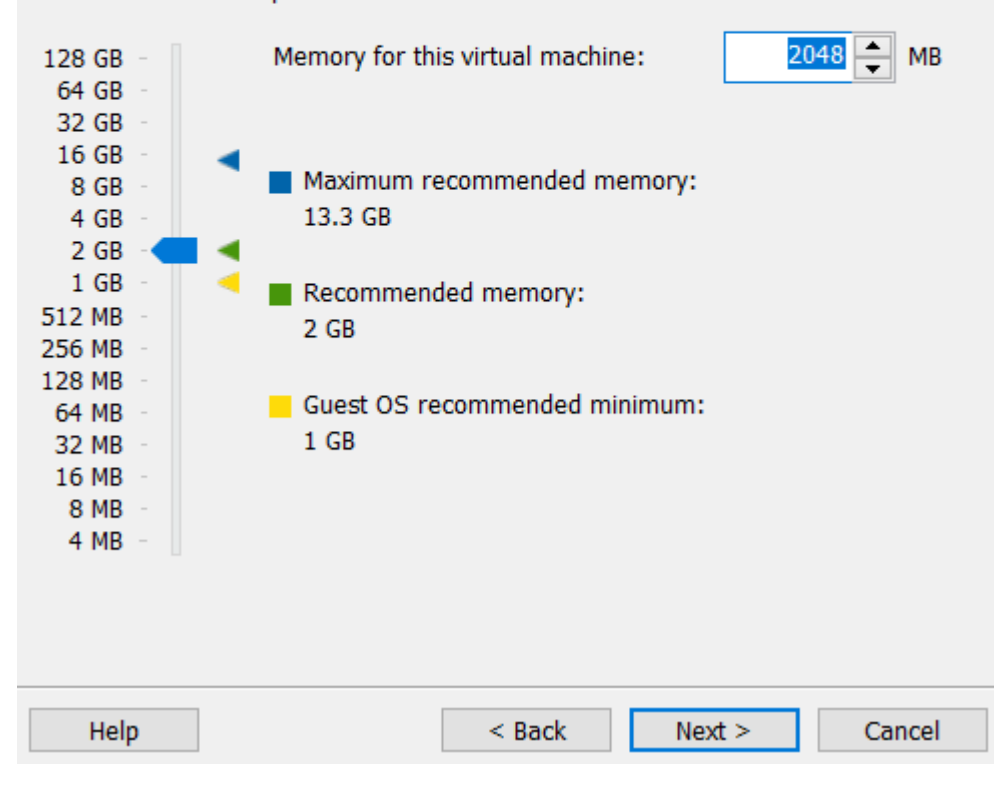

| New Virtual Machine Wizard                                                                                                    | $\times$ |
|----------------------------------------------------------------------------------------------------|----------|
| Network Type                                                                                                    |          |
| What type of network do you want to add?                                                                                                    |          |
| <ul> <li>Network connection</li> <li>Use bridged networking<br/>Give the guest operating system direct access to an external Ethernet<br/>network. The guest must have its own IP address on the external network.</li> <li>Use network address translation (NAT)<br/>Give the guest operating system access to the host computer's dial-up or</li> </ul> |          |
| external Ethernet network connection using the host's IP address.<br>Use host-only networking<br>Connect the guest operating system to a private virtual network on the hos<br>computer.                                                                                                    | t        |
| O Do not use a network connection                                                                                                    |          |
|                                                                                                    |          |
|                                                                                                    |          |
| Help < Back Next > Cancel                                                                                                    |          |

Faire " Suivant " New Virtual Machine Wizard

## Select I/O Controller Types

Which SCSI controller type would you like to use for SCSI virtual disks?

| I/O controller types                                                 |
|----------------------------------------------------------------------|
| SCSI Controller:                                                     |
| BusLogic (Not available for 64-bit guests)                           |
| LSI Logic (Not supported by Windows Server 2022)                     |
| LSI Logic SAS (Recommended)                                          |
| O Paravirtualized SCSI (Not supported by Easy Install Windows Server |
|                                                                      |
|                                                                      |
|                                                                      |
|                                                                      |
|                                                                      |
|                                                                      |
|                                                                      |
|                                                                      |
| Help < Back Next > Cancel                                            |

Faire " Suivant "

## Select a Disk Type

What kind of disk do you want to create?

| Virtual disk t<br>DIDE<br>SCSI<br>SATA | ype<br>(Recommonded) |        |        |        |
|----------------------------------------|----------------------|--------|--------|--------|
| NVMe                                   | (Recommended)        |        |        |        |
|                                        |                      |        |        |        |
|                                        |                      |        |        |        |
|                                        |                      |        |        |        |
|                                        |                      |        |        |        |
|                                        |                      |        |        |        |
|                                        | 1                    |        |        |        |
| Help                                   |                      | < Back | Next > | Cancel |

# Et faire " Next "

New Virtual Machine Wizard

#### Select a Disk

Which disk do you want to use?

| Disk                                                                                                    |  |  |  |
|----------------------------------------------------------------------------------------------------|--|--|--|
| Create a new virtual disk                                                                                                    |  |  |  |
| A virtual disk is composed of one or more files on the host file system,<br>which will appear as a single hard disk to the guest operating system.<br>Virtual disks can easily be copied or moved on the same host or between<br>hosts. |  |  |  |
| OUse an existing virtual disk                                                                                                    |  |  |  |
| Choose this option to reuse a previously configured disk.                                                                                                    |  |  |  |
| OUse a physical disk (for advanced users)                                                                                                    |  |  |  |
| Choose this option to give the virtual machine direct access to a local hard disk. Requires administrator privileges.                                                                                                    |  |  |  |
|                                                                                                    |  |  |  |
|                                                                                                    |  |  |  |
|                                                                                                    |  |  |  |
| Help < Back Next > Cancel                                                                                                    |  |  |  |

 $\times$ 

# Laisser à 60 GB de stockage et faire " Next "

New Virtual Machine Wizard

## $\times$

#### Specify Disk Capacity

How large do you want this disk to be?

| Maximum disk size (GB):                                                                                                    |
|----------------------------------------------------------------------------------------------------|
| Allocate all disk space now. Allocating the full capacity can enhance performance but requires all of the physical disk space to be available right now. If you do not allocate all the space now, the virtual disk starts small and grows as you add data to it. |
| <ul> <li>Store virtual disk as a single file</li> <li>Split virtual disk into multiple files</li> <li>Splitting the disk makes it easier to move the virtual machine to another computer but may reduce performance with very large disks.</li> </ul>             |
| Help < Back Next > Cancel                                                                                                    |

New Virtual Machine Wizard

## Specify Disk File

Where would you like to store the disk file?

 $\times$ 

New Virtual Machine Wizard

#### **Ready to Create Virtual Machine**

Click Finish to create the virtual machine and start installing Windows Server 2022 and then VMware Tools. Х

The virtual machine will be created with the following settings:

| Name:             | AD-DHCP-DNS2                                          |
|-------------------|-------------------------------------------------------|
| Location:         | C:\Users\msaviard\Documents\Virtual Machines\AD-DH    |
| Version:          | Workstation 17.x                                      |
| Operating System: | Windows Server 2022                                   |
|                   |                                                       |
| Hard Disk:        | 60 GB, Split                                          |
| Memory:           | 2048 MB                                               |
| Network Adapter:  | NAT                                                   |
| Other Devices:    | 2 CPU cores, CD/DVD, USB Controller, Printer, Sound C |
|                   |                                                       |
| Customics Hands   |                                                       |
| Customize Hardw   | are                                                   |

Power on this virtual machine after creation

| < Back | Finish | Cancel |
|--------|--------|--------|
|        |        |        |

Vous pouvez ensuite voir que la machine a été créé dans les machines VMware

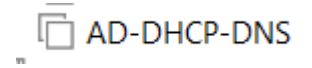

Nous allons donc pouvoir poursuivre notre installation de notre serveur. La partie hardware ayant été faites, nous allons passer à la partie configuration IP et système de notre serveur avant de configurer les services AD-DHCP-DNS

Lancer la machine, et laisser l'installation, nous arrivons ensuite sur cette page :